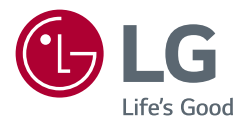

## РУКОВОДСТВО ПОЛЬЗОВАТЕЛЯ LG UltraGear<sup>™</sup> Gaming Monitor (LED-МОНИТОР\*)

\* LED-мониторы LG — это ЖК-мониторы со светодиодной подсветкой.

Прежде чем пользоваться устройством, внимательно прочитайте инструкции по технике безопасности.

24GN600/24GN600P 24GN60T/24GN60TP 27GN600/27GN600P 32GN600 32GK60W

www.lg.com

Авторское право © LG Electronics Inc., 2019. Все права защищены.

### СОДЕРЖАНИЕ

2

#### ЛИЦЕНЗИЯ ...... 3

#### УВЕДОМЛЕНИЕ О ПРОГРАММНОМ ОБЕСПЕЧЕНИИ С ОТКРЫТЫМ ИСХОДНЫМ КОДОМ......4

#### СБОРКА И ПОДГОТОВКА К РАБОТЕ...... 4

- Поддерживаемые драйверы и программное обеспечение ......5
- Описание продукта и функций кнопок 5 Использование кнопки-джойстика
- Перемещение и поднятие монитора ..6 Размещение на столе

Регулировка угла наклона монитора

Закрепление кабелей (27GN600, 27GN600P, 32GN600, 32GK60W)

Использование замка Kensington

Установка кронштейна для крепления на стене

Крепление на стене

#### ЭКСПЛУАТАЦИЯ МОНИТОРА..13

- Подключение к ПК.....14 Подключение HDMI Подключение DisplayPort
- Подключение к А/V-устройствам ......15 Подключение HDMI
- Подключение периферийных устройств .....15

Подключение наушников

- Обновление программного обеспечения через USB......16

#### ПОЛЬЗОВАТЕЛЬСКИЕ НАСТРОЙКИ ..... 17

- Вызов меню основного экрана ......17 Функции главного меню
- Пользовательские настройки ......19 Настройки меню

#### ПОИСК И УСТРАНЕНИЕ

#### ТЕХНИЧЕСКИЕ

- Поддерживаемый заводской режим.38
- Синхронизация HDMI (видео) ......40
- Индикатор питания......42

## ЛИЦЕНЗИЯ

Предоставляемые лицензии различаются в зависимости от модели. Посетите www.lg.com для получения дополнительной информации по лицензиям.

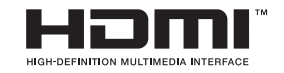

Термины HDMI и HDMI High-Definition Multimedia Interface и Логотип HDMI являются товарными знаками или зарегистрированными товарными знаками HDMI Licensing Administrator, Inc. в Соединенных Штатах Америки и других странах.

## УВЕДОМЛЕНИЕ О ПРОГРАММНОМ ОБЕСПЕЧЕНИИ С ОТКРЫТЫМ ИСХОДНЫМ КОДОМ

Для получения исходного кода по условиям лицензий GPL, LGPL, MPL и других лицензий с открытым исходным кодом, который содержится в данном продукте, посетите веб-сайт: *http://opensource.lge.com.* 

Кроме исходного кода, для загрузки доступны все соответствующие условия лицензии, отказ от гарантий и уведомления об авторских правах.

Компания LG Electronics также может предоставить открытый исходный код на компакт-диске за плату, покрывающую связанные с этим расходы (стоимость носителя, пересылки и обработки), по запросу, который следует отправить по адресу электронной почты *opensource@lge.com*. Это предложение действительно в течение трех лет с момента последней поставки нами данного продукта. Это предложение актуально для любого получателя данной информации.

## СБОРКА И ПОДГОТОВКА К РАБОТЕ

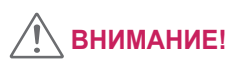

- Для обеспечения безопасности и оптимальных эксплуатационных качеств устройства, используйте только фирменные детали.
- Какие-либо повреждения или ущерб, вызванные использованием деталей не одобренных производителем, не являются гарантийным случаем.

- Рекомендуется использовать компоненты, входящие в комплект поставки.
- При использовании обычных кабелей, не сертифицированных компанией LG Electronics, изображения на экране могут не отображаться, или на изображениях могут появляться шумы.
- Изображения в данном Руководстве представляют общие действия и могут отличаться от фактического продукта.
- Не наносите посторонние вещества (масла, смазочные вещества и т. п.) на поверхность винта при сборке устройства (это может привести к повреждению устройства).
- Чрезмерная нагрузка на крепежные винты может привести к повреждению монитора. Гарантия не распространяется на такие повреждения.
- Не переносите монитор в перевернутом положении, удерживая его только за основание подставки. Это может вызвать падение монитора с подставки и привести к травме.
- Перед поднятием или перемещением монитора не касайтесь его экрана. Давление на экран монитора может вызвать его повреждение.

### ПРИМЕЧАНИЕ

- Внешний вид реальных компонентов может отличаться изображения выше.
- Любые характеристики и информация об устройстве могут быть изменены без предварительного уведомления в целях улучшения его работы.
- Для покупки дополнительных принадлежностей обратитесь в магазин электроники, интернет-магазин или к продавцу, у которого Вы приобрели устройство.
- Кабель питания, входящий в комплект поставки, может отличаться в зависимости от региона.

# Поддерживаемые драйверы и программное обеспечение

Вы можете загрузить и установить последнюю версию с веб-сайта LGE (*www.lg.com*).

| Драйверы и программное<br>обеспечение | Приоритет установки |  |
|---------------------------------------|---------------------|--|
| Драйвер монитора                      | Рекомендуется       |  |
| OnScreen Control                      | Рекомендуется       |  |

### Описание продукта и функций кнопок

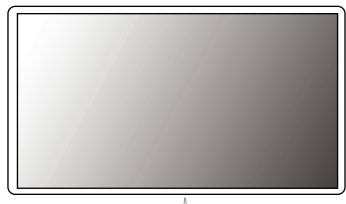

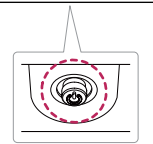

Кнопка-джойстик

#### Использование кнопки-джойстика

Вы можете легко управлять функциями монитора, нажимая кнопкуджойстик или перемещая ее пальцем влево/вправо.

#### Основные функции

|  | Ś   | Устройство<br>включено   | Однократно нажмите кнопку-<br>джойстик пальцем, чтобы<br>включить монитор.                   |
|--|-----|--------------------------|----------------------------------------------------------------------------------------------|
|  |     | Устройство<br>выключено  | Однократно нажмите<br>и удерживайте кнопку-<br>джойстик пальцем, чтобы<br>выключить монитор. |
|  | ◀/► | Управление<br>громкостью | Вы можете управлять<br>громкостью, перемещая<br>кнопку-джойстик влево/<br>вправо.            |

### ПРИМЕЧАНИЕ

• Кнопка-джойстик расположена в нижней части монитора.

#### Перемещение и поднятие монитора

Перед перемещением или поднятием монитора соблюдайте следующие инструкции во избежание повреждения и для обеспечения безопасной транспортировки независимо от типа и размера монитора.

- Монитор рекомендуется перемещать в оригинальной коробке или упаковочном материале.
- Перед перемещением или поднятием монитора отключите кабель питания и все остальные кабели.
- Крепко удерживайте нижнюю и боковую части монитора. Не касайтесь самой панели.

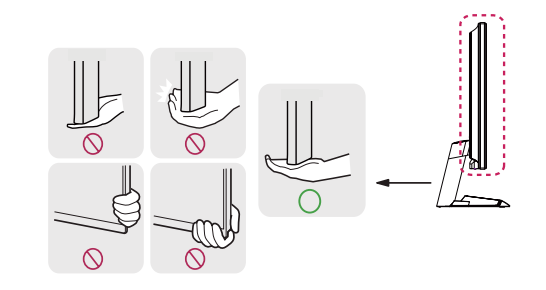

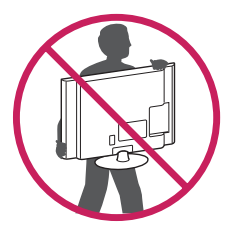

- При удерживании монитора экран должен быть направлен в противоположную от Вас сторону во избежание появления царапин.
- При транспортировке не подвергайте монитор толчкам или избыточной вибрации.
- При перемещении монитора держите его вертикально, не ставьте его на бок и не наклоняйте влево или вправо.

## ВНИМАНИЕ!

- Старайтесь не прикасаться к экрану монитора.
- Это может привести к повреждению всего экрана или отдельных пикселей, отвечающих за формирование изображения.

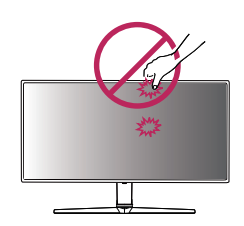

 При использовании монитора без подставки, кнопка-джойстик может стать причиной неустойчивости монитора, что может привести к наклонению и падению, повреждению устройства, а также к нанесению Вам травм. Кроме того, это может стать причиной некорректной работы кнопки-джойстика.

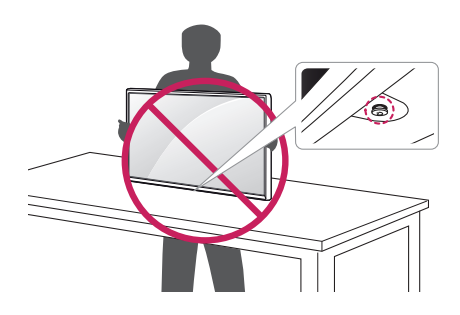

РУССКИЙ

#### Размещение на столе

 Поднимите монитор и поместите его на стол в вертикальном положении. Расстояние от монитора до стены должно составлять не менее 100 мм для обеспечения достаточной вентиляции.

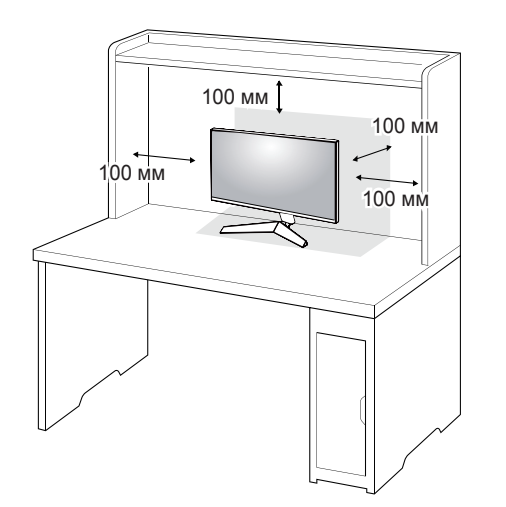

### ВНИМАНИЕ!

- Прежде чем передвигать или устанавливать монитор, отсоедините кабель питания. Существует риск поражения электрическим током.
- Убедитесь в том, что используется кабель питания из комплекта поставки и что он подключен к заземленной розетке.
- Если требуется дополнительный кабель питания, свяжитесь с местным дилером или обратитесь в ближайший магазин.

#### Регулировка угла наклона монитора

- 1 Расположите установленный на подставку монитор вертикально.
- 2 Отрегулируйте угол наклона монитора.

Для удобства работы угол наклона регулируется вперед-назад в пределах от -5° до 15°.

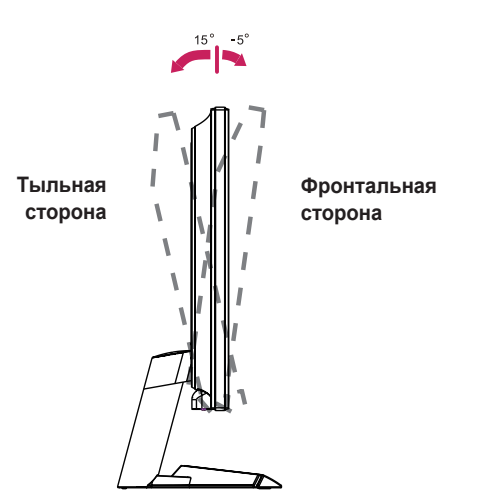

### ПРЕДУПРЕЖДЕНИЕ

 Во избежание повреждения пальцев при выполнении регулировки экрана не держите нижнюю часть монитора, как показано на правом рисунке рисунке ниже.

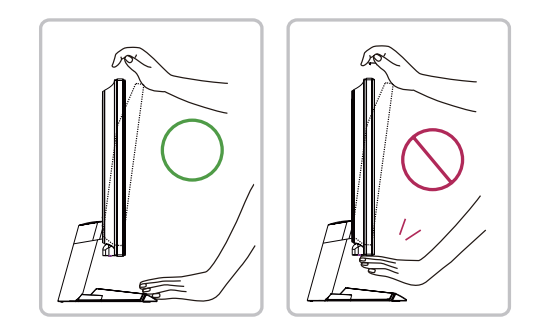

 Будьте осторожны, не касайтесь экрана и не нажимайте на него при регулировке угла наклона.

## Закрепление кабелей (27GN600, 27GN600Р, 32GN600, 32GK60W)

Закрепите кабели с помощью держателя для кабеля, как показано на рисунке.

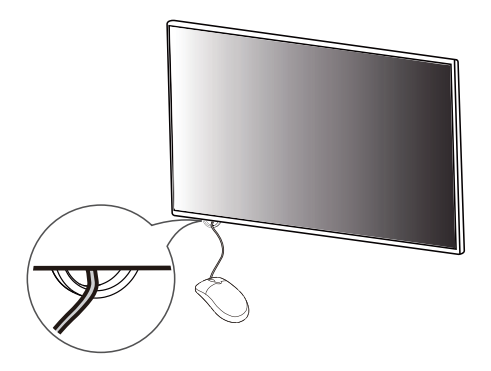

#### Использование замка Kensington

Гнездо для замка Kensington находится на нижней части монитора. Дополнительную информацию об установке и использовании замка см. в инструкции к замку или на сайте *http://www.kensington.com*. Присоедините монитор к столу, используя трос замка Kensington.

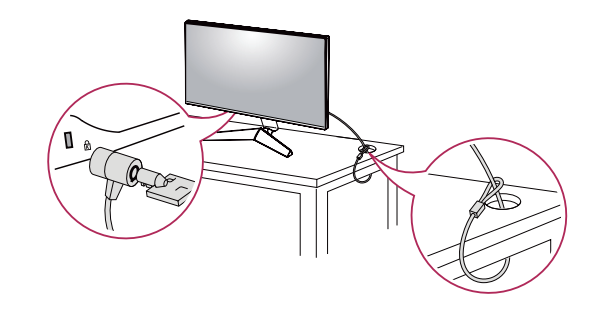

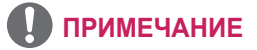

 Замок Kensington приобретается отдельно. Его можно приобрести в большинстве магазинов электроники.

#### Установка кронштейна для крепления на стене

Этот монитор соответствует требованиям к использованию кронштейна для настенного крепления или иного соответствующего устройства.

- Положите устройство экраном вниз. Для защиты экрана монитора положите под него мягкую ткань или защитную упаковку, которая входит в комплект поставки.
- 2 Выкрутите четыре винта, затянутых на задней панели монитора.
- 3 Приложите кронштейн для настенного крепления к монитору и сопоставьте отверстия в кронштейне с отверстиями в корпусе монитора.
- 4 С помощью отвертки закрутите четыре винта, чтобы закрепить кронштейн на мониторе.

### ПРИМЕЧАНИЕ

- Кронштейн для настенного крепления продается отдельно.
- Дополнительную информацию по установке см. в Руководстве по установке кронштейна для настенного крепления.
- Не применяйте избыточную силу, прикрепляя кронштейн для настенного крепления, поскольку это может повредить экран монитора.

#### Крепление на стене

Установите монитор на расстоянии не менее 100 мм от стены и других объектов по бокам монитора, для обеспечения достаточной вентиляции. Подробные инструкции по установке можно получить в местном магазине. Также можно обратиться к Руководству пользователя за информацией об установке наклонного кронштейна для настенного крепления.

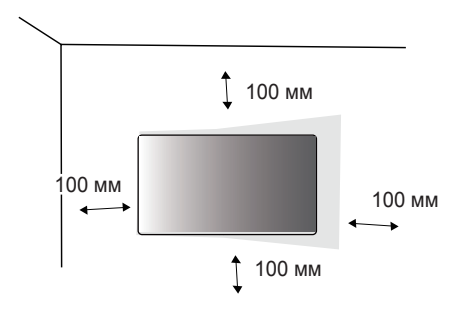

Чтобы установить монитор на стену, прикрепите кронштейн для настенного крепления (дополнительная деталь) к задней части монитора.

При установке монитора с помощью кронштейна для настенного крепления надежно закрепите кронштейн, чтобы предотвратить падение монитора.

- Если длина используемых винтов превышает стандартную, они могут повредить внутреннюю часть устройства.
- 2 Использование винтов, не отвечающих стандарту VESA, может привести к повреждению монитора и его падению. LG Electronics не несет ответственности за происшествия, связанные с использованием нестандартных винтов.

| Настенное крепление (мм) | 100 x 100 |
|--------------------------|-----------|
| Стандартный винт         | M4 x L10  |
| Количество винтов        | 4         |
| Кронштейн для            | LSW 149   |
| настенного крепления     |           |
| (дополнительная деталь)  |           |

### ПРИМЕЧАНИЕ

- Используйте винты, соответствующие стандарту VESA.
- Комплект кронштейна для настенного крепления снабжается инструкцией по монтажу и необходимыми комплектующими.
- Настенный кронштейн является дополнительным оборудованием.
   Дополнительные аксессуары можно приобрести у местного дилера.
- Длина винтов, входящих в комплекты кронштейнов, может отличаться.
   Убедитесь, что винты имеют правильную длину.
- Дополнительная информация приведена в инструкции по установке кронштейна.

### 🕂 ВНИМАНИЕ!

- Прежде чем передвигать или устанавливать монитор, во избежание удара током, отсоедините провод питания.
- Установка монитора на потолке или наклонной стене может привести к его падению и причинению Вам травм. Следует использовать одобренный кронштейн LG для настенного крепления и обратиться к местному поставщику или квалифицированному специалисту.
- Чрезмерная нагрузка на крепежные винты может привести к повреждению монитора. Гарантия не распространяется на такие повреждения.

А русский

- Используйте настенный кронштейн и винты, соответствующие стандарту VESA. Гарантия не распространяется на повреждения вследствие неправильного использования или применения несоответствующих компонентов.
- При замере от задней панели монитора длина каждого использованного винта должна быть не более 8 мм.

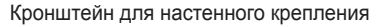

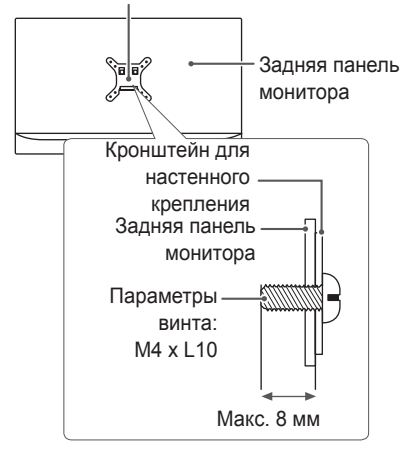

## ЭКСПЛУАТАЦИЯ МОНИТОРА

 Реальное устройство может отличаться от изображений в этом Руководстве.

Нажмите кнопку-джойстик, перейдите в **Меню** → **Вход**, и выберите параметр входа.

### 🕂 ВНИМАНИЕ!

- Не допускайте длительного нажатия на экран. Это может привести к искажению изображения.
- Не выводите на экран неподвижное изображение в течение длительного времени. Это может привести к эффекту остаточного изображения. Если возможно, используйте отключение или экранную видео заставку.

### ПРИМЕЧАНИЕ

- Включайте монитор в заземленную (трехконтактную) электрическую розетку.
- При включении монитора в помещении с низкой температурой изображение может мерцать. Это нормальное явление.
- На экране могут появляться красные, зеленые и синие точки. Это нормальное явление.

### Подключение к ПК

- Монитор поддерживает функцию Plug and Play\*.
- \* Функция Plug and Play: позволяет подключать к компьютеру устройство без выполнения каких-либо настроек или установки драйверов.

#### Подключение HDMI

Передает цифровые видео- и аудиосигналы с компьютера на монитор.

### ВНИМАНИЕ!

- Использование кабеля DVI-HDMI / DP (DisplayPort)-HDMI может привести к возникновению проблем совместимости.
- · Используйте сертифицированный кабель с логотипом HDMI. При использовании не сертифицированного кабеля HDMI экран может отображаться неправильно, или может возникнуть ошибка подключения.
- Рекомендуемые типы кабелей HDMI:
- Высокоскоростной кабель HDMI®/™;
- Высокоскоростной кабель HDMI®/™ с Ethernet.

#### Подключение DisplayPort

Передает цифровые видео- и аудиосигналы с компьютера на монитор.

### ПРИМЕЧАНИЕ

- Аудио- или видеовыход могут отсутствовать в зависимости от версии DP (DisplayPort) компьютера.
- Если компьютер оснашен графической картой с выходным разъемом Mini DisplayPort, следует использовать переходной кабель с Mini DP на DP (c Mini DisplayPort на DisplayPort) или переходной соединитель, поддерживающий DisplayPort 1.4 (продается отдельно).

15

### Подключение к А/V-устройствам

#### Подключение HDMI

HDMI передает цифровые видео- и аудиосигналы от вашего A/Vустройства на монитор.

### ПРИМЕЧАНИЕ

- Использование кабеля DVI-HDMI / DP (DisplayPort)-HDMI может привести к возникновению проблем совместимости.
- Используйте сертифицированный кабель с логотипом HDMI.
   При использовании несертифицированного кабеля HDMI экран может отображаться неправильно, или может возникнуть ошибка подключения.
- Рекомендуемые типы кабелей HDMI:
- Высокоскоростной кабель HDMI®/™;
- Высокоскоростной кабель HDMI®/™ с Ethernet.

### Подключение периферийных устройств

#### Подключение наушников

Подключите периферийные устройства к монитору через гнездо для наушников.

### ПРИМЕЧАНИЕ

- Периферийные устройства приобретаются отдельно.
- Если Вы используете наушники с Г-образным штекером, это может вызвать проблемы при подключении другого внешнего устройства к монитору. Поэтому мы рекомендуем использовать наушники с прямым штекером.

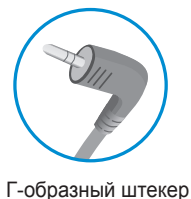

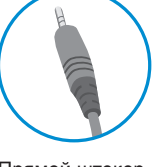

Прямой штекер (рекомендуется)

 В зависимости от параметров воспроизведения звука на компьютере и внешних устройств функции наушников и динамиков могут быть ограничены.

### Обновление программного обеспечения через USB

#### (24GN600, 24GN600P, 24GN60T, 24GN60TP, 27GN600, 27GN600P)

SERVICE ONLY При использовании порта USB ( снимите крышку или лист.

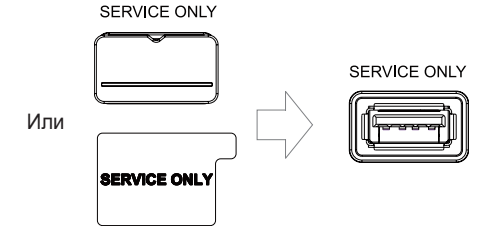

- Когда экран монитора работает нормально, вставьте устройства 2 хранения USB, содержащий программное обеспечение для SERVICE ONLY обновления, в порт USB (
- 3 Когда появится сообшение об обновлении программного
- обеспечения, нажмите кнопку ОК, чтобы начать обновление.
- Ваш монитор автоматически выключится и снова включится после 4 завершения обновления программного обеспечения.

### ПРИМЕЧАНИЕ

- USB-порт можно использовать только для обновления программного обеспечения.
- Используйте только те устройства хранения USB которые отформатированы в файловой системе FAT, FAT32 или NTFS, предоставляемой Windows.
- Устройства хранения USB со встроенной программой автоматического распознавания или собственным драйвером могут не работать.
- Некоторые устройства хранения данных USB могут не работать или работать неправильно.
- Не выключайте монитор и не извлекайте устройство хранения данных во время процесса обновления.
- Файл обновления должен быть расположен в папке LG MNT в корневом каталоге USB-накопителя.
- Вы можете скачать файл обновления с веб-сайта LGE.(Это доступно только на некоторых моделях.)

» Для получения подробного руководства, пожалуйста, обратитесь к веб-сайту LGE, прилагаемому к файлу обновления.

16

## ПОЛЬЗОВАТЕЛЬСКИЕ НАСТРОЙКИ

# Вызов меню основного экрана

- Нажмите кнопку-джойстик в нижней части монитора.
- Перемещайте кнопку-джойстик вниз-вверх (▲ / ▼) и влево-вправо (◄ / ►), чтобы установить параметры.
- 3 Нажмите кнопку-джойстик еще раз, чтобы выйти из главного меню.

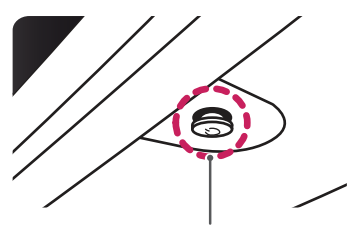

Кнопка-джойстик

| Кнопка | С                      | остояние меню             | Описание                                                                                                    |
|--------|------------------------|---------------------------|----------------------------------------------------------------------------------------------------|
|        | Главное меню отключено |                           | Включение меню основного экрана.                                                                                                    |
|        | Главное меню включено  |                           | Выход из главного меню (удержание кнопки для<br>выключения монитора: Вы можете выключить<br>монитор, таким образом, в любое время, в том<br>числе, когда отображается экранное меню). |
|        |                        | Главное меню<br>отключено | Настройка громкости монитора.                                                                                                    |
|        |                        | Главное меню<br>включено  | Переход к функции <b>Вход</b> .                                                                                                    |
|        | •                      | Главное меню<br>отключено | Настройка громкости монитора.                                                                                                    |
|        |                        | Главное меню<br>включено  | Отображение функции <b>Меню</b> .                                                                                                    |
|        |                        | Главное меню<br>отключено | Регулировка уровня яркости монитора.                                                                                                    |
|        |                        | Главное меню<br>включено  | Выключение монитора.                                                                                                    |
|        |                        | Главное меню<br>отключено | Регулировка уровня яркости монитора.                                                                                                    |
|        | •                      | Главное меню<br>включено  | Переход к функции <b>Режим Игры</b> .                                                                                                    |

#### Функции главного меню

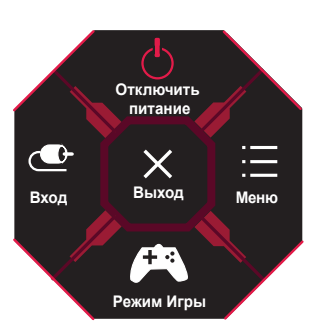

| Главное меню         | Описание                       |  |  |  |
|----------------------|--------------------------------|--|--|--|
| Вход                 | Установка режима входа.        |  |  |  |
| Отключить<br>питание | Выключение монитора.           |  |  |  |
| Меню                 | Установка параметров экрана.   |  |  |  |
| Режим Игры           | Установка режима игры для игр. |  |  |  |
| Выход                | Выход из главного меню.        |  |  |  |

### Пользовательские настройки

#### Настройки меню

- 1 Для отображения экранного меню нажмите кнопку-джойстик в нижней части монитора и войдите в Меню.
- 2 Установите параметры, перемещая кнопку-джойстик вверх/вниз/влево/вправо.
- 3 Чтобы вернуться в верхнее меню или установить другие параметры меню, переместите кнопку-джойстик в положение ┥ или нажмите кнопку (()).
- 4 Если вы хотите выйти из экранного меню, переместите кнопку-джойстик в положение ◄ и удерживайте до выхода.

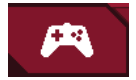

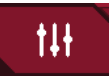

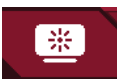

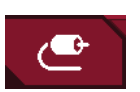

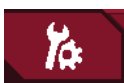

Основные

Режим Игры

Настройки Игры

Регулировка картинки

Вход

#### Режим Игры при сигнале SDR (не-HDR).

| Меню > Режим Игры |              | Описание                                                                                                    |
|-------------------|--------------|----------------------------------------------------------------------------------------------------|
| Игрок 1           |              | В этом режиме пользователи могут настраивать различные параметры, в том числе игровые.                                             |
| Игрок 2           | Игрок 2      | Игрок 1 и Игрок 2 позволяют сохранить два набора пользовательских настроек отображения, включая игровые<br>установочные параметры. |
| FPS               |              | Этот режим оптимизирован для игр FPS.                                                                                              |
| Режим Игры        | RTS          | Данный режим оптимизирован для игр RTS.                                                                                            |
|                   | Яркий        | Оптимизация экрана под режим яркой цветовой гаммы.                                                                                 |
|                   | Режим чтения | Оптимизация настроек экрана для просмотра документов. Вы можете увеличить яркость экрана в экранном меню.                          |
| HDR Эффект        |              | Оптимизация экрана под расширенный динамический диапазон.                                                                          |

Режим Игры при сигнале HDR.

| Меню > Режим Игры |                                                                                                    | Описание                                                                                                    |  |  |
|-------------------|----------------------------------------------------------------------------------------------------|----------------------------------------------------------------------------------------------------|--|--|
|                   | Игрок 1                                                                                                    | В этом режиме пользователи могут настраивать различные параметры, в том числе игровые.                                                                                                    |  |  |
| Игро              | Игрок 2                                                                                                    | Игрок 1 и Игрок 2 позволяют сохранить два набора пользовательских настроек отображения, включая игровые установочные параметры.                                                                                                    |  |  |
|                   | FPS                                                                                                    | Этот режим оптимизирован для игр FPS.Подходит для игр FPS с очень темным изображением.                                                                                                    |  |  |
| RTS               | Данный режим оптимизирован для игр RTS.                                                                                                    |                                                                                                    |  |  |
| Яркий             |                                                                                                    | Оптимизация экрана под режим яркой цветовой гаммы.                                                                                                    |  |  |
| Режим Игры        | <ul> <li>ПРИМЕЧАНИ</li> <li>НDR-контент мож<br/>настройку HDR В</li> <li>Если функция HD<br/>графической карт</li> <li>Если функция HD<br/>вкл/выкл возможн<br/>карты.</li> </ul> | Е<br>кет не функционировать надлежащим образом в зависимости от настроек OC Windows10. Проверьте<br>кл/выкл в вашей операционной системе.<br>R активирована, качество отображения текста или изображения на экране зависит от характеристик<br>гы.<br>R активирована, при изменении источника входящего сигнала монитора или перевода устройства в режим<br>ю мерцание или искажение изображения на экране, вызванное рабочими характеристиками графической |  |  |

| Меню > Настройки Игры |                                                                 | Описание                                                                                                    |                                                                                                    |  |
|-----------------------|-----------------------------------------------------------------|----------------------------------------------------------------------------------------------------|----------------------------------------------------------------------------------------------------|--|
|                       | Вкл                                                             | Данный режим минимизирует размытость видеоизображения, вызванную быстрым<br>движением объектов. Для оптимального использования всех преимуществ функции<br>перед активацией <b>1ms Motion Blur Reduction</b> задайте параметры 2560 x 1440 при 120<br>Гц/144 Гц/165 Гц.<br>Данная функция доступна для следующей вертикальной частоты. (120 Гц, 144 Гц, 165 Гц) |                                                                                                    |  |
| Настройки<br>Игры     | 1ms Motion Blur<br>Reduction<br>(только для<br>32GN600,32GK60W) | Выкл                                                                                                    | Деактивация функции минимизации размытости изображения 1ms Motion Blur<br>Reduction.                          |  |
|                       |                                                                 | • ПРИМЕЧАНИЕ                                                                                                    |                                                                                                    |  |
|                       |                                                                 | <ul> <li>Для уменьшени<br/>посредством уг</li> </ul>                                                                                                    | ия размытости изображения, вызванной движением объектов, яркость уменьшается<br>правления фоновой подсветкой. |  |
|                       |                                                                 | • Функции <b>1ms N</b>                                                                                                    | lotion Blur Reduction и FreeSync невозможно использовать одновременно.                                        |  |
|                       |                                                                 | • Эта функция ог                                                                                                    | тимизирована под игровой режим.                                                                               |  |
|                       |                                                                 |                                                                                                    | <ul> <li>Если игровая функция не используется, её рекомендуется отключить.</li> </ul>                         |  |
|                       |                                                                 | • Мерцание может возникать при работе 1ms Motion Blur Reduction.                                                                                                    |                                                                                                    |  |

| Mation Blue       | Вкл                                                                                        | Данный режим минимизирует размытость видеоизображения, вызванную быстрым<br>движением объектов. Для оптимального использования всех преимуществ функции<br>перед активацией <b>Motion Blur Reduction</b> задайте параметры 1920 х 1080 при 120<br>Гц/144 Гц.<br>Данная функция доступна для следующей вертикальной частоты. (120 Гц, 144 Гц) |                                                                                                    |
|-------------------|--------------------------------------------------------------------------------------------|----------------------------------------------------------------------------------------------------|----------------------------------------------------------------------------------------------------|
| Настройки<br>Игры | Reduction<br>(только для<br>24GN600, 24GN600P,<br>24GN60T, 24GN60TP,<br>27GN600, 27GN600P) | Выкл                                                                                                    | Деактивация функции минимизации размытости изображения Motion Blur Reduction.                                                                                                    |
|                   |                                                                                            | <ul> <li>Для уменьшени посредством уг</li> <li>Функции Motion</li> <li>Эта функция ог</li> <li>Если игровая ф</li> <li>Мерцание може</li> </ul>                                                                                                    | НИЕ<br>НИЕ<br>правления фоновой подсветкой.<br>n Blur Reduction и FreeSync невозможно использовать одновременно.<br>птимизирована под игровой режим.<br>пункция не используется, её рекомендуется отключить.<br>вт возникать при работе Motion Blur Reduction. |

|                   | FreeSync Premium<br>(только для<br>32GN600,32GK60W) | Данная опция обеспечивает безупречное и реалистичное изображение на экране посредством<br>синхронизации вертикальной частоты входного сигнала с аналогичным параметром выходного сигнала.<br>ВНИМАНИЕ!<br>• Поддерживаемый интерфейс: DisplayPort, HDMI.<br>• Поддерживаемая графическая карта: требуется графическая карта с поддержкой FreeSync от AMD.<br>• Поддерживаемая версия: установите новейшую версию драйвера графической карты.<br>• Дополнительную информацию и подробные требования см. на веб-сайте AMD http://www.amd.com/<br>FreeSync<br>• Режимы FreeSync Premium и 1ms Motion Blur Reduction невозможно активировать одновременно. |                                                                                                    |  |
|-------------------|-----------------------------------------------------|----------------------------------------------------------------------------------------------------|----------------------------------------------------------------------------------------------------|--|
|                   |                                                     | Вкл                                                                                                    | Функция FreeSync включена.                                                                                                    |  |
|                   |                                                     | Выкл                                                                                                    | Выключает FreeSync.                                                                                                    |  |
| Настройки<br>Игры | Adaptive-Sync<br>(только для<br>27GN600, 27GN600P)  | Данная опция об<br>синхронизации в<br>ВНИМАНИ<br>• При вводе HDM<br>Sync.<br>(FreeSync / Fre<br>• Поддерживаем<br>• Поддерживаем<br>• Поддерживаем<br>• Поддерживаем<br>• Для получения<br>АMD (www.amd<br>• Режимы Adapti                                                                                                    | еспечивает безупречное и реалистичное изображение на экране посредством<br>ертикальной частоты входного сигнала с аналогичным параметром выходного сигнала.<br>IE!<br>II имя меню отображается, как сертифицированное имя AMD FreeSync Tier, а не Adaptive-<br>eSync Premium / FreeSync Premium Pro)<br>ый интерфейс: DisplayPort (Adaptive-Sync), HDMI (FreeSync).<br>ая Графическая Карта: Необходима графическая карта, которая поддерживает G-SYNC<br>eSync or AMD .<br>ая версия: установите новейшую версию драйвера графической карты.<br>дополнительной информациии требований, обратитесь на сайт NVIDIA ( <i>www.nvidia.com</i> ) и<br>.com).<br>ve-Sync и Motion Blur Reduction невозможно активировать одновременно. |  |
|                   |                                                     | Расширенный                                                                                                    | Функция Adaptive-Sync включена. (Активация расширенного по сравнению с базовым<br>диапазона частот для функции Adaptive-Sync(FreeSync).)                                                                                                    |  |
|                   |                                                     | Стандартный                                                                                                    | Функция Adaptive-Sync включена. (Активация базового диапазона частот для функции Adaptive-Sync(FreeSync).)                                                                                                    |  |
|                   |                                                     | Выкл                                                                                                    | Выключает Adaptive-Sync.                                                                                                    |  |

| Настройки               | FreeSync Premium<br>(только для<br>24GN600, 24GN600P,<br>24GN60T, 24GN60TP) | <ul> <li>Данная опция обеспечивает безупречное и реалистичное изображение на экране посредством синхронизации вертикальной частоты входного сигнала с аналогичным параметром выходного сигнала.</li> <li>ВНИМАНИЕ!</li> <li>Поддерживаемый интерфейс: DisplayPort, HDMI.</li> <li>Поддерживаемая графическая карта: требуется графическая карта с поддержкой FreeSync от AMD.</li> <li>Поддерживаемая версия: установите новейшую версию драйвера графической карты.</li> <li>Дополнительную информацию и подробные требования см. на веб-сайте AMD http://www.amd.com/<br/>FreeSync.</li> <li>Режимы FreeSync Premium и Motion Blur Reduction невозможно активировать одновременно.</li> </ul> |                                                                                                    |  |
|-------------------------|-----------------------------------------------------------------------------|----------------------------------------------------------------------------------------------------|----------------------------------------------------------------------------------------------------|--|
|                         |                                                                             | Расширенный                                                                                                    | Функция FreeSync Premium включена. (Активация расширенного по сравнению с базовым диапазона частот для функции FreeSync.) |  |
|                         |                                                                             | Стандартный                                                                                                    | Функция FreeSync Premium включена. (Активация базового диапазона частот для функции FreeSync.)                            |  |
|                         |                                                                             | Выкл                                                                                                    | Выключает FreeSync Premium.                                                                                               |  |
| Стабилизатор<br>черного |                                                                             | Управляйте контр<br>Это позволяет ле                                                                                                    | растом черного цвета для лучшего качества темных сцен.<br>в ко различать объекты на экранах игр с темным изображением.    |  |

|           |               | Настройка времени отклика для отображения изображений с учетом скорости обновления экрана.<br>Для работы в обычных условиях рекомендуется установить значение <b>Быстро</b> .<br>Для воспроизведения динамичного изображения рекомендуется установить значение <b>Быстрее</b> .<br>При включении <b>Быстрого режима</b> , в зависимости от содержания может возникнуть <b>Размытость изображения</b><br><b>движущегося объекта</b> . |                                                 |  |
|-----------|---------------|----------------------------------------------------------------------------------------------------|-------------------------------------------------|--|
|           | Время отклика | Быстрее                                                                                                    | Установка для времени отклика Быстрее.          |  |
|           |               | Быстро                                                                                                    | Установка для времени отклика Быстро.           |  |
| Настройки |               | Нормально                                                                                                    | Установка для времени отклика Нормально.        |  |
| Игры      |               | Выкл                                                                                                    | Отключение функции оптимизации времени отклика. |  |
|           | Cross Hair    | Функция Cross Hair обеспечивает отображение прицельной метки в центре экрана для игр в жанре шутеров от<br>первого лица (FPS). Пользователи могут выбрать одно из четырех перекрестий в зависимости от особенностей<br>игры.<br>• При выключении или переходе монитора в режим энергосбережения функция Cross Hair автоматически<br>отключается.                                                                                     |                                                 |  |
|           | Сброс игры    | Вы хотели бы сбросить настройки игры?                                                                                                    |                                                 |  |
|           |               | Нет                                                                                                    | Отмена выбора.                                  |  |
|           |               | Да                                                                                                    | Восстановление настроек по умолчанию.           |  |

| Меню > Регулировка картинки |                 | Описание                                                                                                    |                                                                                                    |  |
|-----------------------------|-----------------|----------------------------------------------------------------------------------------------------|----------------------------------------------------------------------------------------------------|--|
|                             | Яркость         | Регулировка ярко                                                                                                    | Регулировка яркости экрана.                                                                                                    |  |
|                             | Контрастность   | Регулировка контрастности экрана.                                                                                                    |                                                                                                    |  |
|                             | Четкость        | Настройка четкости изображения.                                                                                                    |                                                                                                    |  |
|                             | Гамма           | Режим 1,<br>Режим 2,<br>Режим 3                                                                                                    | Чем выше значение гаммы, тем темнее изображение. Соответственно, чем ниже значение гаммы, тем светлее изображение.                                                                 |  |
|                             |                 | Режим 4                                                                                                    | Если настройки гаммы не нуждаются в корректировке, выберите Режим 4.                                                                                                    |  |
|                             |                 | Польз-ль                                                                                                    | Пользователь может установить красную, зеленую или синюю с помощью пользовательской настройки.                                                                                     |  |
|                             | _               | Теплый                                                                                                    | Насыщение изображения красным цветом.                                                                                                    |  |
|                             | Темп. цвета     | Средний                                                                                                    | Настройка цвета изображения между красным и синим оттенками.                                                                                                    |  |
| Регупировка                 |                 | Холодный                                                                                                    | Насыщение изображения синим цветом.                                                                                                    |  |
| картинки                    |                 | Ручная                                                                                                    | Пользователь может улучшить цветовую температуру.                                                                                                    |  |
| -                           | R/G/B           | Изображение можно настраивать отдельно по цветам Красный, Зеленый и Синий.                                                                 |                                                                                                    |  |
|                             |                 | Настройка цветовой палитры и насыщенности шести цветов в соответствии с предпочтениями пользователя и сохранение заданных параметров.      |                                                                                                    |  |
|                             | Шесть цветов    | Оттенок                                                                                                    | Настройка оттенка цветов.                                                                                                    |  |
|                             |                 | Насыщ.                                                                                                    | Настройка насыщенности экранных цветов. Чем меньше значение, тем менее насыщенными и яркими получаются цвета. Чем выше значение, тем более насыщенными и темными получаются цвета. |  |
|                             | Уровень черного | Настройка уровня сдвига (только для HDMI).<br>• Сдвиг: при наличии опорного видеосигнала, это самый темный цвет, отображаемый на мониторе. |                                                                                                    |  |
|                             |                 | Высокий                                                                                                    | Сохранение текущего коэффициента контрастности экрана.                                                                                                    |  |
|                             |                 | Низкий                                                                                                    | Снижение уровней черного и повышение уровней белого от текущего уровня<br>контрастности экрана.                                                                                    |  |

РУССКИЙ

|  |                         |                             | Вкл                                          | Автоматическая настройка яркости в соответствии с параметрами экрана. |  |
|--|-------------------------|-----------------------------|----------------------------------------------|-----------------------------------------------------------------------|--|
|  | Регулировка<br>картинки | DFC                         | Выкл                                         | Отключение функции DFC.                                               |  |
|  |                         | Сброс настр.<br>изображения | Вы хотели бы сбросить настройки изображения? |                                                                       |  |
|  |                         |                             | Нет                                          | Отмена выбора.                                                        |  |
|  |                         |                             | Да                                           | Восстановление настроек по умолчанию.                                 |  |

| Меню > Вход        |                    | Описание                                                                                                    |                                                                                   |  |
|--------------------|--------------------|----------------------------------------------------------------------------------------------------|-----------------------------------------------------------------------------------|--|
| Список ввода       |                    | Выбор режима ввода.                                                                                                    |                                                                                   |  |
|                    |                    | Регулировка соотношения                                                                                                    | і сторон.                                                                         |  |
|                    |                    | Широкоформатный                                                                                                    | Воспроизведение видео в полноэкранном режиме независимо от входного видеосигнала. |  |
| Соотношение сторон |                    | Исходн.                                                                                                    | Воспроизведение видео с учетом формата входного видеосигнала.                     |  |
| Вход               |                    | <ul> <li>ПРИМЕЧАНИЕ</li> <li>Дисплей может выглядеть одинаково при установке режимов Широкоформатный и Исходн., если используется рекомендуемое разрешение. (1920 x 1080)</li> </ul> |                                                                                   |  |
|                    | Авт. переключатель | При переводе переключателя автоматического выбора ввода в режим Вкл дисплей автоматически переключится на новый источник ввода при его подключении.                                  |                                                                                   |  |
|                    | ввода              | Вкл                                                                                                    | Активация Авт. переключатель ввода.                                               |  |
|                    |                    | Выкл                                                                                                    | Деактивация Авт. переключатель ввода.                                             |  |

| Меню > Основные |                    | Описание                                                                                                    |                                                                                                    |  |  |
|-----------------|--------------------|----------------------------------------------------------------------------------------------------|----------------------------------------------------------------------------------------------------|--|--|
|                 | Язык               | Выбор языка                                                                                                    | ыбор языка экранного меню.                                                                                                    |  |  |
|                 |                    | Высокий                                                                                                    | Экономия электроэнергии с помощью функции SMART ENERGY SAVING высокого энергосбережения.                                                              |  |  |
|                 |                    | Низкий                                                                                                    | Экономия электроэнергии с помощью функции SMART ENERGY SAVING низкого энергосбережения.                                                               |  |  |
|                 | SMART ENERGY       | Выкл                                                                                                    | Отключение функции SMART ENERGY SAVING.                                                                                                    |  |  |
|                 | SAVING             | Примі                                                                                                    | ЕЧАНИЕ                                                                                                    |  |  |
|                 |                    | • Значения д                                                                                                    | данных энергосбережения могут отличаться в зависимости от панели и ее производителя.                                                                  |  |  |
|                 |                    | • Если для г                                                                                                    | араметра SMART ENERGY SAVING выбрано значение Высокий или Низкий, яркость монитора                                                                    |  |  |
|                 |                    | становится                                                                                                    | а ниже или выше соответственно.                                                                                                    |  |  |
|                 | Индикатор питания  | Вкл                                                                                                    | Индикатор питания автоматически включается.                                                                                                    |  |  |
|                 |                    | Выкл                                                                                                    | Индикатор питания выключается.                                                                                                    |  |  |
| Основные        | Авт. реж. ожидания | Автоматическое выключение монитора после отсутствия на экране активности в течение определенного<br>времени. Для функции автоматического отключения можно установить таймер (8ч., 6ч., 4ч. и Выкл). |                                                                                                    |  |  |
|                 |                    | Функция HDI<br>2.0.                                                                                                    | И Режим совместимости позволяет распознавать устаревшее оборудование, не поддерживающее HDMI                                                          |  |  |
|                 |                    | Вкл                                                                                                    | Активация НDMI Режим совместимости.                                                                                                    |  |  |
|                 |                    | Выкл                                                                                                    | Деактивация <b>НDMI Режим совместимости</b> .                                                                                                    |  |  |
|                 | HDMI Режим         | Примі                                                                                                    | ЕЧАНИЕ                                                                                                    |  |  |
|                 | COBINECTIMIOCTI    | • Если подключенное устройство не поддерживает НDMI Режим совместимости, экран или звук могут не                                                                                                    |                                                                                                    |  |  |
|                 |                    | работать надлежащим образом.                                                                                                    |                                                                                                    |  |  |
|                 |                    | • Некоторые графические карты предыдущих поколений не поддерживают HDMI 2.0, но пользователь может                                                                                                  |                                                                                                    |  |  |
|                 |                    | выбрать опцию HDMI 2.0 на контрольной панели в окне.                                                                                                    |                                                                                                    |  |  |
|                 |                    | <ul> <li>Это может привести к нарушению отображения изображения на экране.</li> </ul>                                                                                                    |                                                                                                    |  |  |
|                 | Версия DisplayPort | Установите Если вы хот                                                                                                    | зерсию DisplayPort в соответствии с версией подключенного внешнего устройства (1.4, 1.2 или 1.1).<br>ите использовать HDR, выберите версию DP до 1.4. |  |  |

|          | Звук включения        | Данная опция позволяет настраивать звук Звук включения при переходе монитора в режим вкл.                                                                                                    |                                                      |  |
|----------|-----------------------|----------------------------------------------------------------------------------------------------|------------------------------------------------------|--|
|          |                       | Вкл                                                                                                    | Включение параметра Звук включения на мониторе.      |  |
|          |                       | Выкл                                                                                                    | Выключение параметра Звук включения на мониторе.     |  |
|          | Заблокировать<br>меню | Эта функци                                                                                                    | Эта функция выключает конфигурацию и настройку меню. |  |
|          |                       | Вкл                                                                                                    | Включение параметра Заблокировать меню.              |  |
|          |                       | Выкл                                                                                                    | Выключение параметра Заблокировать меню.             |  |
| Основные |                       | Примечание                                                                                                    |                                                      |  |
|          |                       | • Отключаются все функции, за исключением <b>Яркость</b> , <b>Контрастность</b> в меню <b>Регулировка картинки</b> , а также <b>Вход</b> , <b>Заблокировать меню и Информация</b> в меню <b>Основные</b> . |                                                      |  |
|          | Информация            | На дисплее отобразится следующая информация: Общее время включения, Разрешение.                                                                                                    |                                                      |  |
|          | Сброс настроек        | Сбросить настройки?                                                                                                    |                                                      |  |
|          |                       | Нет                                                                                                    | Отмена выбора.                                       |  |
|          |                       | Да                                                                                                    | Восстановление настроек по умолчанию.                |  |

## ПОИСК И УСТРАНЕНИЕ НЕИСПРАВНОСТЕЙ

| На экране нет изображения.                                                                                                    |                                                                                                    |
|----------------------------------------------------------------------------------------------------|----------------------------------------------------------------------------------------------------|
| Включен ли в розетку провод питания монитора?                                                                                                    | <ul> <li>Убедитесь, что провод питания включен в электрическую розетку.</li> </ul>                                                                                                    |
| Включен ли индикатор питания?                                                                                                    | <ul> <li>Проверьте подключение кабеля питания и нажмите кнопку питания.</li> </ul>                                                                                                    |
| Включено ли устройство и горит ли<br>белым индикатор питания?                                                                                                    | <ul> <li>Проверьте, подключен ли вход (Меню &gt; Вход).</li> </ul>                                                                                                    |
| Индикатор питания мигает?                                                                                                    | <ul> <li>Если монитор находится в режиме энергосбережения, передвиньте мышь или нажмите любую клавишу.</li> <li>Убедитесь, что компьютер включен.</li> </ul>                                                                                                    |
| Экран мерцает и на нем<br>отображается сообщение<br>«В настоящее время экран не<br>настроен с рекомендованным<br>разрешением. Если видео не<br>транслируется или экран мерцает,<br>то решение этих проблем<br>можно найти в руководстве по<br>эксплуатации продукта»? | <ul> <li>Это происходит, когда сигнал, передаваемый с компьютера (графической карты), находится вне<br/>рекомендуемого горизонтального или вертикального диапазона монитора. См. раздел «Технические<br/>характеристики» данного Руководства для настройки необходимой частоты.</li> </ul> |
| Отображается ли сообщение<br>«Нет сигнала»?                                                                                                    | <ul> <li>Данное сообщение отображается, если сигнальный кабель между компьютером и монитором отсутствует или<br/>не подключен. Проверьте кабель и переподключите его.</li> </ul>                                                                                                    |
| Вы установили драйвер дисплея?                                                                                                    | <ul> <li>Обязательно установите драйвер дисплея с нашего веб-сайта: http://www.lg.com.</li> <li>Убедитесь, что графическая карта поддерживает функцию Plug and Play.</li> </ul>                                                                                                    |

| Некоторые функции отключены.                                  |                                                                                                    |  |  |
|---------------------------------------------------------------|----------------------------------------------------------------------------------------------------|--|--|
| Некоторые функции недоступны, когда вы нажимаете кнопку Меню. | <ul> <li>Экранное меню заблокировано. Перейдите в Меню &gt; Основные и установите для функции Заблокировать<br/>меню значение Выкл.</li> </ul> |  |  |

| Остаточное изображение на экране. |                                                                                                    |  |  |
|-----------------------------------|----------------------------------------------------------------------------------------------------|--|--|
| При выключении монитора на        | <ul> <li>Отображение неподвижного изображения в течение длительного времени может привести к повреждению</li></ul>      |  |  |
| экране остается изображение?      | экрана и появлению остаточного изображения. <li>Чтобы продлить срок службы монитора, используйте хранитель экрана.</li> |  |  |

| Изображение на экране нестабильно и дрожит. / Изображения оставляют на экране темные следы. |                                                                                                    |  |  |
|---------------------------------------------------------------------------------------------|----------------------------------------------------------------------------------------------------|--|--|
| Вы выбрали подходящую частоту                                                               | • Если выбранная частота развертки – HDMI 1080і 60/50 Гц (чересстрочное), экран может мерцать. Измените |  |  |
| развертки?                                                                                  | разрешение на 1080р или установите рекомендованное разрешение.                                          |  |  |

### ПРИМЕЧАНИЕ

- Частота вертикальной развертки: изображение на экране должно обновляться десятки раз в секунду, наподобие флуоресцентной лампы. Количество обновлений в секунду называют частотой вертикальной развертки и выражают в герцах (Гц).
- Частота горизонтальной развертки: время на отображение горизонтальной линии называют временем горизонтального цикла. Если 1 разделить на интервал по горизонтали, результатом будет количество горизонтальных линий, отображаемых в течение секунды. Это частота горизонтальной развертки, которая выражается в килогерцах (кГц).
- Убедитесь, что разрешение или частота графической карты находится в допустимом для монитора диапазоне, и задайте рекомендованное (оптимальное) разрешение, выбрав Панель управления > Экран > Меню в Windows (настройки могут отличаться в зависимости от используемой операционной системы).
- При неправильных настройках графической карты текст может быть размытым, а изображение тусклым, обрезанным или смещенным.
- Способы настройки могут варьироваться в зависимости от модели компьютера или операционной системы, а некоторые значения разрешения могут быть недоступны в зависимости от работы графической карты. В таком случае обратитесь за помощью к производителю компьютера или графической карты.
- Некоторые графические карты могут не поддерживать разрешение 1920 х 1080. Если не удается установить это разрешение, обратитесь за помощью к производителю графической карты.

| Нарушены цвета изображения.                                   |                                                                                                    |
|---------------------------------------------------------------|----------------------------------------------------------------------------------------------------|
| Количества цветов недостаточно<br>(16 цветов)?                | <ul> <li>Настройте цветовое разрешение на 24 бит (True Color) или выше. Для Windows перейдите в Панель<br/>управления &gt; Дисплей &gt; Меню &gt; Управление цветом (настройки могут отличаться в зависимости от<br/>используемой операционной системы).</li> </ul>          |
| Цвета изображения неустойчивы<br>или изображение монохромное? | <ul> <li>Убедитесь, что сигнальный кабель подключен правильно. Отключите и подключите кабель или извлеките и<br/>повторно установите графическую карту компьютера.</li> </ul>                                                                                                |
| На экране видны точки?                                        | <ul> <li>При работе устройства на экране могут появляться точки (красные, зеленые, синие, белые или черные). Это<br/>нормально для жидкокристаллических дисплеев. Точки не свидетельствуют о неисправности и не связаны с<br/>рабочими характеристиками монитора.</li> </ul> |

| Отсутствует звук при подключении через разъем для наушников.                                 |                                                                                                    |  |  |
|----------------------------------------------------------------------------------------------|----------------------------------------------------------------------------------------------------|--|--|
| Изображения, отображаемые через<br>DP (DisplayPort) или HDMI-вход<br>отображаются без звука? | <ul> <li>Убедитесь, что подключение к разъему для наушников осуществлено должным образом.</li> <li>Попробуйте увеличить громкость с помощью джойстика.</li> <li>Установите используемый монитор в качестве аудиовыхода ПК: в ОС Microsoft Windows перейдите на Панель управления &gt; Аппаратное обеспечение и звук &gt; Звук &gt; назначьте монитор в качестве устройства по умолчанию (настройки могут отличаться в зависимости от используемой операционной системы).</li> </ul> |  |  |

## ТЕХНИЧЕСКИЕ ХАРАКТЕРИСТИКИ

#### 24GN600 24GN600P 24GN60T 24GN60TP

| ЖК-дисплей                                           | Глубина цвета                                                                                                    | Поддерживается 8-битный / 10-битный цвет. |                                                                               |  |
|------------------------------------------------------|----------------------------------------------------------------------------------------------------|-------------------------------------------|-------------------------------------------------------------------------------|--|
| Разрешение                                           | Максимальное разрешение                                                                                                    | 1920 х 1080 при 144 Гц                    |                                                                               |  |
|                                                      | Рекомендуемое разрешение                                                                                                    | 1920 х 1080 при 144 Гц                    |                                                                               |  |
| Источники питания                                    | Напряжение                                                                                                    | 19 B 2,0 A                                |                                                                               |  |
|                                                      | Потребляемая мощность         Питание включено: 32 Вт Станд. (Условия в<br>(типовое значение)           Спящий режим (Режим ожидания): ≤ 0,5 Вт           Питание выключено: ≤ 0,3 Вт |                                           | Вт Станд. (Условия выпуска с завода)*<br>и ожидания): ≤ 0,5 Вт **<br>: 0,3 Вт |  |
| Адаптер питания                                      | Выход: 19 В 2,1 А                                                                                                    |                                           |                                                                               |  |
| Условия                                              | Условия эксплуатации                                                                                                    | Температура                               | 0 °С до 40 °С                                                                 |  |
| окружающей среды                                     |                                                                                                    | Влажность                                 | Менее 80 %                                                                    |  |
|                                                      | Условия хранения                                                                                                    | Температура                               | -20 °С до 60 °С                                                               |  |
|                                                      |                                                                                                    | Влажность                                 | Менее 85 %                                                                    |  |
| Размеры Размеры монитора (ширина х высота х глубина) |                                                                                                    |                                           |                                                                               |  |
|                                                      | С подставкой                                                                                                    | 540,8 х 408,9 х 180,5 (мм)                |                                                                               |  |
|                                                      | Без подставки                                                                                                    | 540,8 х 323,8 х 42,8 (мм)                 |                                                                               |  |
| Вес (без упаковки)                                   | С подставкой                                                                                                    | 4,0 кг                                    |                                                                               |  |
|                                                      | Без подставки                                                                                                    | 3,5 кг                                    |                                                                               |  |

Технические характеристики могут быть изменены без предварительного уведомления.

Символ ~ означает переменный ток, а символ .... — постоянный ток.

Уровень энергоэффективности в соответствии с параметром Потребляемая мощность может изменяться в зависимости от условий эксплуатации и настроек монитора.

\* Потребление электроэнергии в режиме «On» (Вкл.) измеряется при помощи стандартного теста LGE (режим изображения - Full White (полностью белый), разрешение – Maximum (максимальное)).

\*\* Монитор перейдет в Спящий Режим через пару минут (максимум 5 минут).

## ТЕХНИЧЕСКИЕ ХАРАКТЕРИСТИКИ

#### 27GN600 27GN600P

| ЖК-дисплей         | Глубина цвета                                | Поддерживается 8-битный / 10-битный цвет.  |                                       |  |
|--------------------|----------------------------------------------|--------------------------------------------|---------------------------------------|--|
| Разрешение         | Максимальное разрешение                      | 1920 х 1080 при 144 Гц                     |                                       |  |
|                    | Рекомендуемое разрешение                     | 1920 x 1080 при 144 Гі                     | ц                                     |  |
| Источники питания  | Напряжение                                   | 19 В 2,4 А И 19 В                          | 2,0 A                                 |  |
|                    | Потребляемая мощность                        | Питание включено: 43                       | Вт Станд. (Условия выпуска с завода)* |  |
|                    | (типовое значение)                           | Спящий режим (Режим ожидания): ≤ 0,5 Вт ** |                                       |  |
|                    |                                              | Питание выключено: ≤                       | ≤ 0,3 Вт                              |  |
| Адаптер питания    | Выход: 19 В 2,53 А                           |                                            |                                       |  |
|                    | Выход: 19 В 2,1 А                            |                                            |                                       |  |
| Условия            | Условия эксплуатации                         | Температура                                | 0 °С до 40 °С                         |  |
| окружающей среды   |                                              | Влажность                                  | Менее 80 %                            |  |
|                    | Условия хранения                             | Температура                                | -20 °С до 60 °С                       |  |
|                    |                                              | Влажность                                  | Менее 85 %                            |  |
| Размеры            | Размеры монитора (ширина х высота х глубина) |                                            |                                       |  |
|                    | С подставкой                                 | 614,2 x 454,2 x 224,8 (mm)                 |                                       |  |
|                    | Без подставки                                | 614,2 x 364,8 x 51,7 (mm)                  |                                       |  |
| Вес (без упаковки) | С подставкой                                 | 5,8 кг                                     |                                       |  |
|                    | Без подставки                                | 5,1 кг                                     |                                       |  |

Технические характеристики могут быть изменены без предварительного уведомления.

Символ ~ означает переменный ток, а символ --- постоянный ток.

Уровень энергоэффективности в соответствии с параметром Потребляемая мощность может изменяться в зависимости от условий эксплуатации и настроек монитора.

\* Потребление электроэнергии в режиме «On» (Вкл.) измеряется при помощи стандартного теста LGE (режим изображения - Full White (полностью белый), разрешение – Махітит (максимальное)).

\*\* Монитор перейдет в Спящий Режим через пару минут (максимум 5 минут).

## ТЕХНИЧЕСКИЕ ХАРАКТЕРИСТИКИ

#### 32GN600 32GK60W

| ЖК-дисплей         | Глубина цвета                                | Поддерживается 8-битный / 10-битный цвет.                                                                                               |                 |  |
|--------------------|----------------------------------------------|----------------------------------------------------------------------------------------------------|-----------------|--|
| Разрешение         | Максимальное разрешение                      | 2560 x 1440 при 144 Гц (HDMI)<br>2560 x 1440 при 165 Гц (DP)                                                                            |                 |  |
|                    | Рекомендуемое разрешение                     | 2560 х 1440 при 120 Гц                                                                                                    |                 |  |
| Источники питания  | Напряжение                                   | 19 B 3,3 A                                                                                                    |                 |  |
|                    | Потребляемая мощность<br>(типовое значение)  | Питание включено: 60 Вт Станд. (Условия выпуска с завода)*<br>Спящий режим (Режим ожидания): ≤ 0,5 Вт **<br>Питание выключено: ≤ 0,3 Вт |                 |  |
| Адаптер питания    | Выход: 19 В 3,42 А                           |                                                                                                    |                 |  |
| Условия            | Условия эксплуатации                         | Температура                                                                                                    | 0 °С до 40 °С   |  |
| окружающей среды   |                                              | Влажность                                                                                                    | Менее 80 %      |  |
|                    | Условия хранения                             | Температура                                                                                                    | -20 °С до 60 °С |  |
|                    |                                              | Влажность                                                                                                    | Менее 85 %      |  |
| Размеры            | Размеры монитора (ширина х высота х глубина) |                                                                                                    |                 |  |
|                    | С подставкой                                 | 714,7 х 515,1 х 224,8 (мм)                                                                                                    |                 |  |
|                    | Без подставки                                | 714,7 х 428 х 77,5 (мм)                                                                                                    |                 |  |
| Вес (без упаковки) | С подставкой                                 | 5,9 кг                                                                                                    |                 |  |
|                    | Без подставки                                | 5,2 кг                                                                                                    |                 |  |

Технические характеристики могут быть изменены без предварительного уведомления.

Символ ~ означает переменный ток, а символ --- — постоянный ток.

Уровень энергоэффективности в соответствии с параметром Потребляемая мощность может изменяться в зависимости от условий эксплуатации и настроек монитора.

\* Потребление электроэнергии в режиме «On» (Вкл.) измеряется при помощи стандартного теста LGE (режим изображения - Full White (полностью белый), разрешение – Махітит (максимальное)).

\*\* Монитор перейдет в Спящий Режим через пару минут (максимум 5 минут).

### Поддерживаемый заводской режим

(Предустановки, HDMI/ DisplayPort PC) 24GN600 24GN600P 24GN60T 24GN60TP

| Предустановки | Частота горизонтальной<br>развертки (кГц) | Частота вертикальной<br>развертки (Гц) | Полярность (Г/В) | Примечания  |
|---------------|-------------------------------------------|----------------------------------------|------------------|-------------|
| 640 x 480     | 31,469                                    | 59,94                                  | -/-              |             |
| 800 x 600     | 76,302                                    | 120                                    | +/-              |             |
| 800 x 600     | 37,879                                    | 60,317                                 | +/+              |             |
| 1024 x 768    | 97,551                                    | 120                                    | +/-              |             |
| 1024 x 768    | 48,363                                    | 60,0                                   | -/-              |             |
| 1280 x 720    | 45                                        | 60                                     | +/+              | DisplayPort |
| 1920 x 1080   | 67,5                                      | 60                                     | +/+              |             |
| 1920 x 1080   | 84,36                                     | 74,99                                  | +/+              |             |
| 1920 x 1080   | 137,26                                    | 119,98 (120)                           | +/+              |             |
| 1920 x 1080   | 168,46                                    | 143,98                                 | +/-              |             |

| Предустановки | Частота горизонтальной<br>развертки (кГц) | Частота вертикальной<br>развертки (Гц) | Полярность (Г/В) | Примечания |
|---------------|-------------------------------------------|----------------------------------------|------------------|------------|
| 640 x 480     | 31,469                                    | 59,94                                  | -/-              |            |
| 1920 x 1080   | 67,5                                      | 60                                     | +/+              |            |
| 1920 x 1080   | 137,26                                    | 119,98                                 | +/+              |            |
| 1920 x 1080   | 168,46                                    | 143,98                                 | +/+              |            |

#### 32GN600 32GK60W

| Предустановки | Частота горизонтальной<br>развертки (кГц) | Частота вертикальной<br>развертки (Гц) | Полярность (Г/В) | Примечания  |
|---------------|-------------------------------------------|----------------------------------------|------------------|-------------|
| 640 x 480     | 31,469                                    | 59,94                                  | -/-              |             |
| 800 x 600     | 37,879                                    | 60,317                                 | +/+              |             |
| 1024 x 768    | 48,363                                    | 60                                     | -/-              |             |
| 1920 x 1080   | 67,5                                      | 60                                     | +/+              |             |
| 2560 x 1440   | 88,79                                     | 59,95                                  | +/-              |             |
| 2560 x 1440   | 111,86                                    | 74,97                                  | +/-              | HDMI        |
| 2560 x 1440   | 183                                       | 120                                    | +/+              |             |
| 2560 x 1440   | 219,21                                    | 143,93                                 | +/-              | HDMI        |
| 2560 x 1440   | 222,15                                    | 143,97                                 | +/-              | DisplayPort |
| 2560 x 1440   | 249,74                                    | 164,96                                 | +/-              | DisplayPort |

Если вы используете входную синхронизацию, которая находится за пределами поддерживаемой частоты, вы можете столкнуться с плохой скоростью отклика или качеством изображения.

### Синхронизация HDMI (видео)

24GN600 24GN600P 24GN60T 24GN60TP 32GN600 32GK60W

| Предустановки | Частота горизонтальной<br>развертки (кГц) | Частота вертикальной<br>развертки (Гц) | Примечания                     |
|---------------|-------------------------------------------|----------------------------------------|--------------------------------|
| 480P          | 31,5                                      | 60                                     |                                |
| 720P          | 45                                        | 60                                     |                                |
| 1080P         | 67,5                                      | 60                                     |                                |
| 1080P         | 135                                       | 120                                    | HDMI Режим совместимости: Выкл |
| 2160P         | 135                                       | 60                                     | HDMI Режим совместимости: Выкл |

| Предустановки | Частота горизонтальной<br>развертки (кГц) | Частота вертикальной<br>развертки (Гц) | Примечания                     |
|---------------|-------------------------------------------|----------------------------------------|--------------------------------|
| 480P          | 31,5                                      | 60                                     |                                |
| 576P          | 31,25                                     | 50                                     |                                |
| 720P          | 37,5                                      | 50                                     |                                |
| 720P          | 45                                        | 60                                     |                                |
| 1080P         | 56,25                                     | 50                                     |                                |
| 1080P         | 67,5                                      | 60                                     |                                |
| 1080P         | 135                                       | 120                                    | HDMI Режим совместимости: Выкл |
| 2160P         | 54                                        | 24                                     | HDMI Режим совместимости: Выкл |
| 2160P         | 56,25                                     | 25                                     | HDMI Режим совместимости: Выкл |
| 2160P         | 67,5                                      | 30                                     | HDMI Режим совместимости: Выкл |
| 2160P         | 112,5                                     | 50                                     | HDMI Режим совместимости: Выкл |
| 2160P         | 135                                       | 60                                     | HDMI Режим совместимости: Выкл |

### Индикатор питания

| Режим                         | Цвет светодиодного индикатора |
|-------------------------------|-------------------------------|
| Рабочий режим                 | Красный (несколько секунд)    |
| Спящий режим (Режим ожидания) | Выкл                          |
| Питание выключено             | Выкл                          |

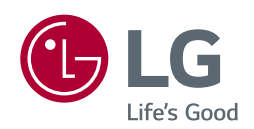

Модель и серийный номер продукта находятся на задней панели устройства. Запишите их ниже на тот случай, если Вам когда-либо потребуется техническое обслуживание.

Модель \_\_\_\_\_

Серийный номер \_\_\_\_\_